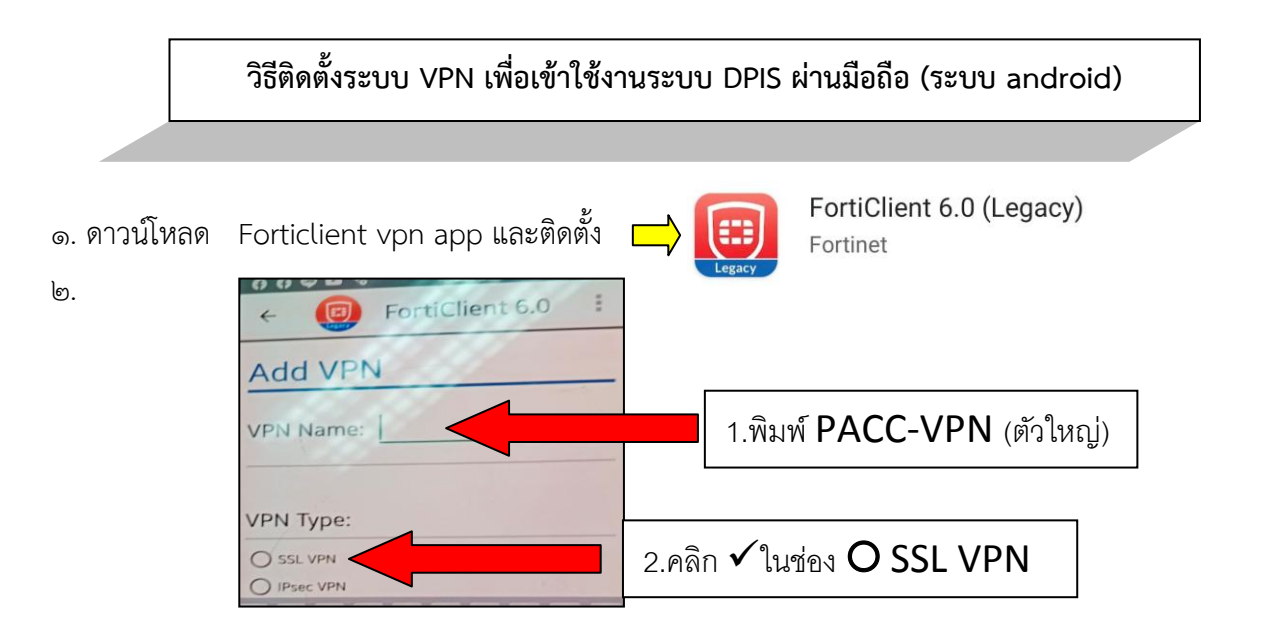

๓. ตั้งค่า (Settings) ตามตัวอย่างด้านล่าง

| Tunnel name                                                                                  | Γ                  |                                                               |
|----------------------------------------------------------------------------------------------|--------------------|---------------------------------------------------------------|
| Server 203.149.31.19                                                                         |                    | <mark>1.กด</mark> และพิมพ์ 203.149.31.19 <mark>กด</mark> ตกลง |
| Port 10443                                                                                   | 2.กด               | และพิมพ์ 10443 <mark>กด</mark> ตกลง                           |
| Username<br>FortiGate SSL username                                                           | $\diamond$         |                                                               |
| Certificate<br>X.509 certificate in PKCS12 format                                            | $\triangleright$   |                                                               |
| Check server certificate                                                                     | è 🔊                |                                                               |
| CA server certificate<br>X.509 CA server certificate in .cer file<br>DELETE VPN              |                    |                                                               |
| Delete this VPN tunnel  <br>Lose all these settings and remove it<br>the list of VPN tunnels | p <b>r</b><br>from |                                                               |

๔. กด Connect และใส่รหัสที่ ศทส.แจ้งมา เช่น **user** : ubonrat.p /password : ตามที่ ศทส.กำหนด

| ← 📵 Forti          | Client 6.0             |                  | ← 📵 FortiClient 6.                   | 0 1  |
|--------------------|------------------------|------------------|--------------------------------------|------|
|                    |                        |                  |                                      |      |
| PACC-              | VPN                    |                  | PACC-VPN                             |      |
|                    |                        |                  | Current Session: 0:                  | 04   |
| 1.กด cor           | 1. <mark>10</mark> con | nnect และใส่รหัส | Local: 10.180.1                      | 1    |
|                    |                        | 2                | 2. เมื่อเชื่อมต่อสำเร็จจะปรากฏดังภาพ |      |
| Connect 😪 Settings |                        |                  | Disconnect 🛛 🌣 Setti                 | ings |
|                    |                        |                  |                                      |      |

๕. เมื่อเชื่อมต่อระบบ VPN ได้แล้วเข้าระบบ DPIS โดยกดเลือก 🛛 👘 พิมพ์ 10.170.100.150:8080

\*\*\*\*\*\*\*